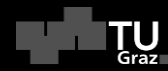

# How To – Webex & Wonder

Graz Unversity of Technology CLF 2021

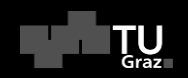

# Webex

Graz Unversity of Technology CLF 2021

### **Enter Webex Breakout Sessions**

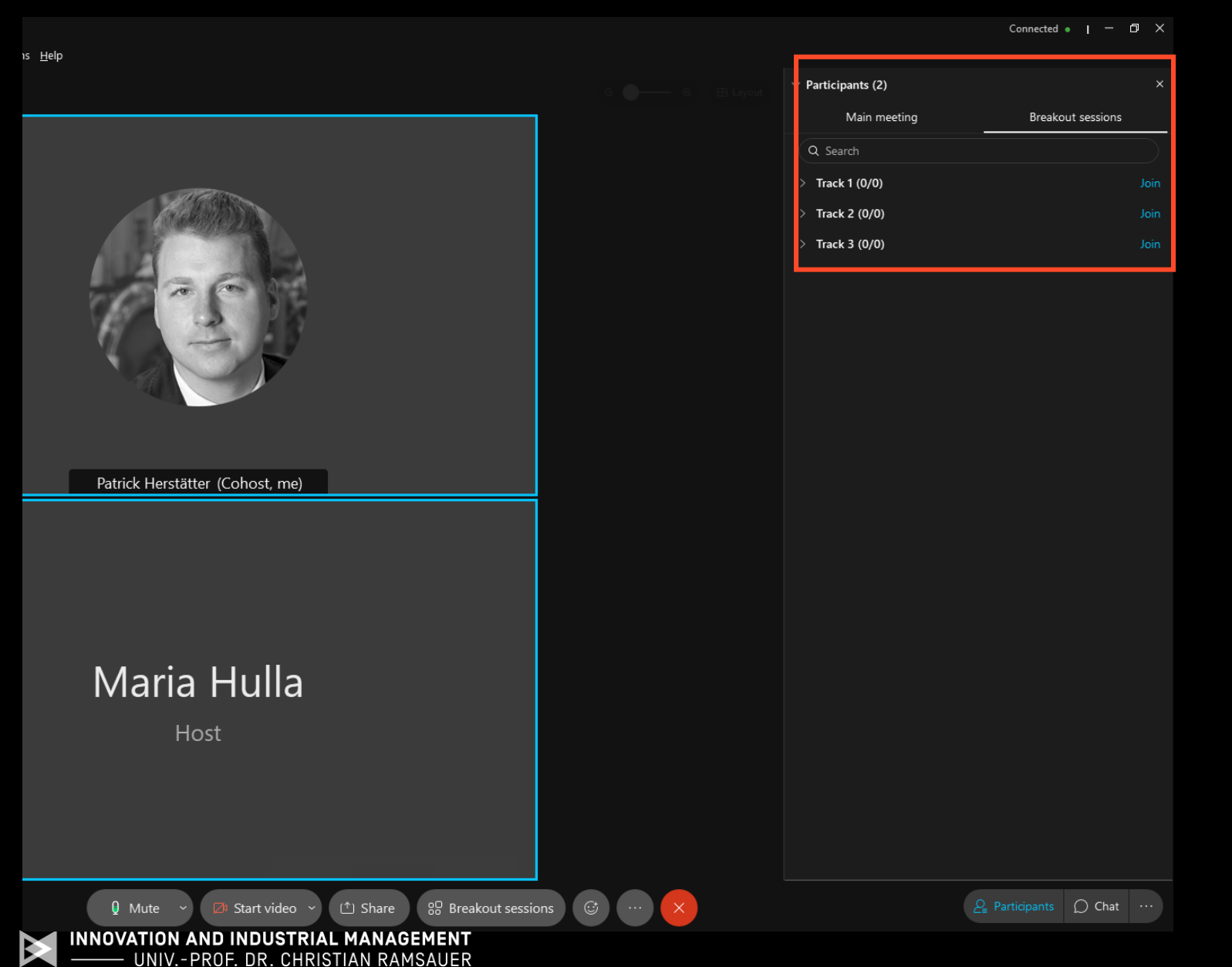

- 1. Open the participant list (Participant Button on the bottom right)
- 2. To enter the different tracks, please choose the corresponding Breakout room and click "join"

If you're using the WebApplication (not recommended) you might need to click on "Show all rooms" first

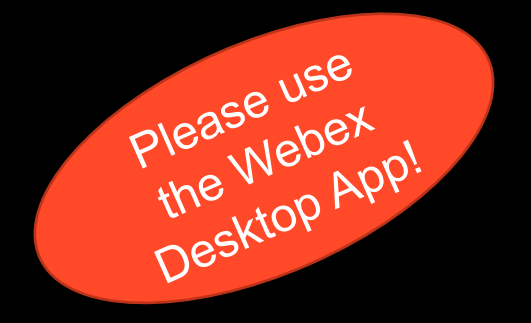

#### **General conference window description**

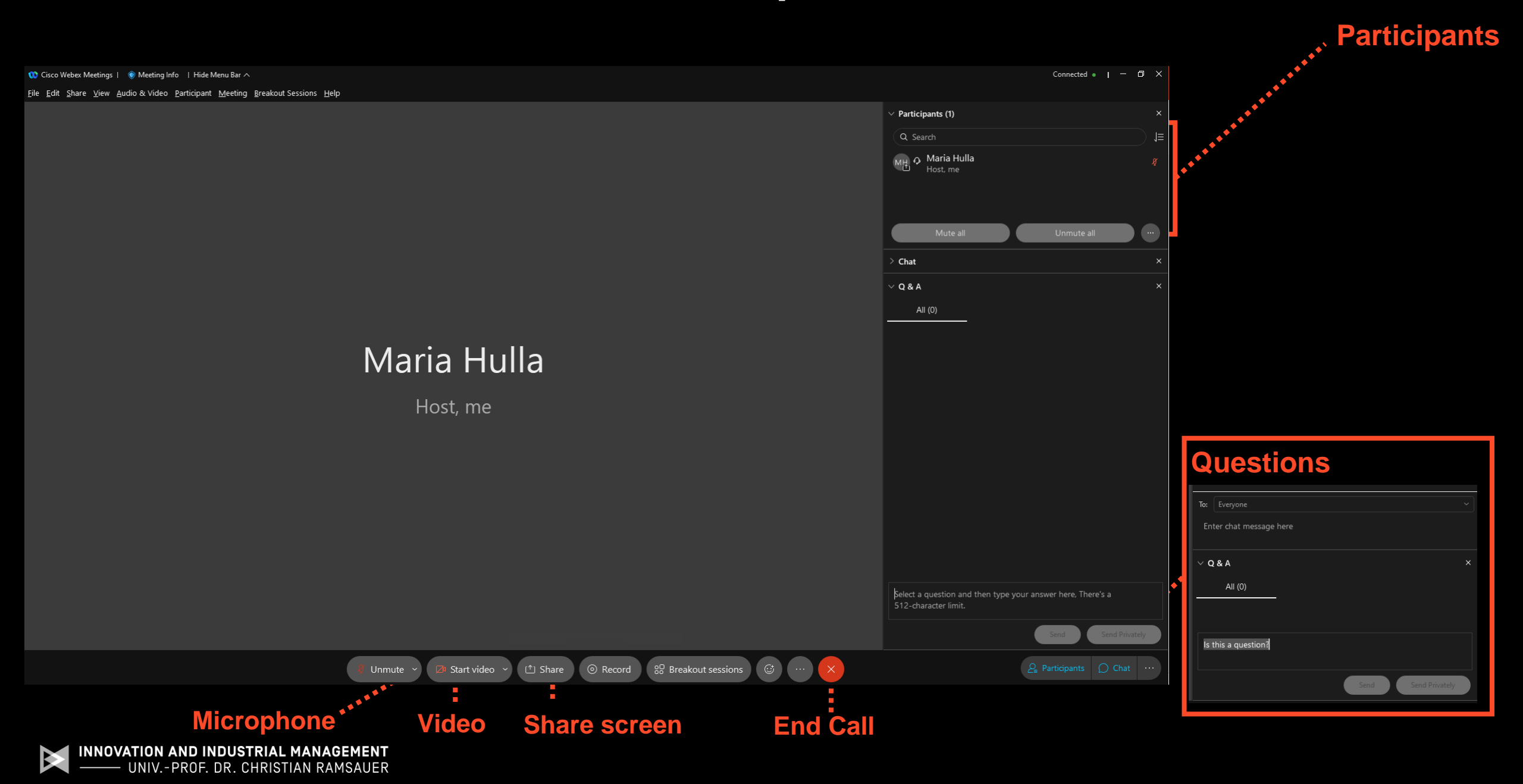

## **Change or leave Breakout Session**

INNOVATION

UNIV.-PROF. DR. CHRISTIAN RAMSAUER

| ons <u>H</u> elp   |                                                           |        |                | Connected •                                                                                                    |        |
|--------------------|-----------------------------------------------------------|--------|----------------|----------------------------------------------------------------------------------------------------|--------|
|                    |                                                           |        | Q 🗨 @ 🖽 Layout | ✓ Participants (2)                                                                                                    | ×      |
|                    |                                                           |        |                | You're currently connected to the <b>Track 1</b> session.<br><u>Show other breakout sessions</u><br>Session time: <b>02:55</b><br><del>Constantial State</del> |        |
|                    |                                                           |        |                | Patrick Herstätter<br>Cohost, me                                                                                                    |        |
| 102                | Breakout session list                                     |        |                | MH O Host                                                                                                    | ŧ      |
| 199                | Breakout sessions have started. Choose a session to join. |        |                |                                                                                                    |        |
| $\pi \sim \pi$     | ✓ Track 2 (0)                                             |        |                |                                                                                                    |        |
| Patrick Herstätter |                                                           |        |                |                                                                                                    |        |
| Maria              |                                                           |        |                |                                                                                                    |        |
| Host               |                                                           |        |                |                                                                                                    |        |
|                    |                                                           |        | Leave          |                                                                                                    |        |
|                    |                                                           |        | Breakout       |                                                                                                    |        |
|                    |                                                           |        | Session        | Mute all Unmut                                                                                                    | ie all |
| 🕴 Unmute 👻 🗵       | ☞ Start video 🗸 🗅 Share 🐰 Breakout set                    | ssions | ; 🕞            | ₽ Participants                                                                                                    | Chat … |

- 1. Click "Show other break out sessions"
- 2. Choose another session
- 3. Click "Join"

# Start your prestentation

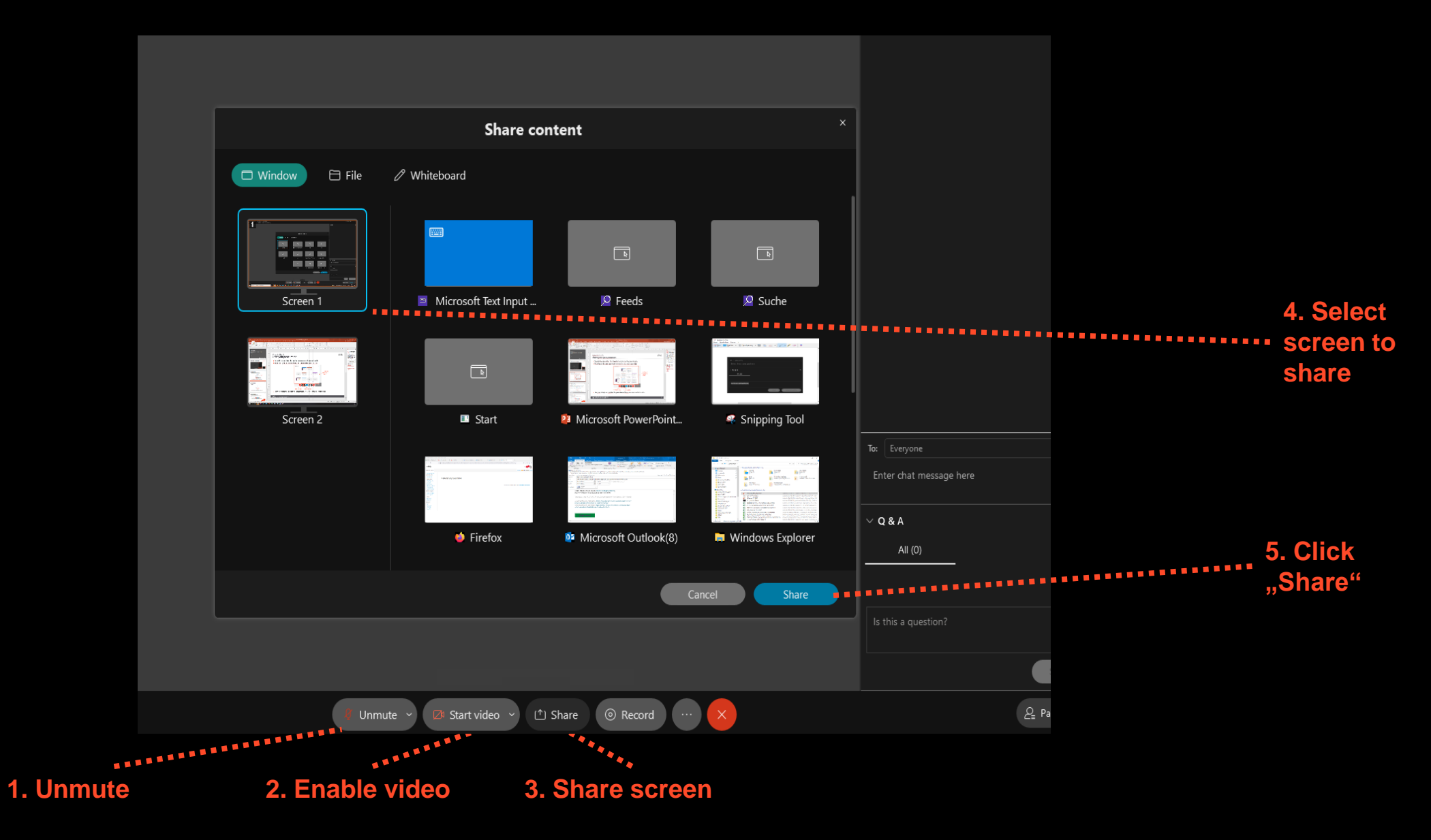

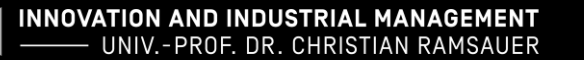

# Ask a question – live (Main room)

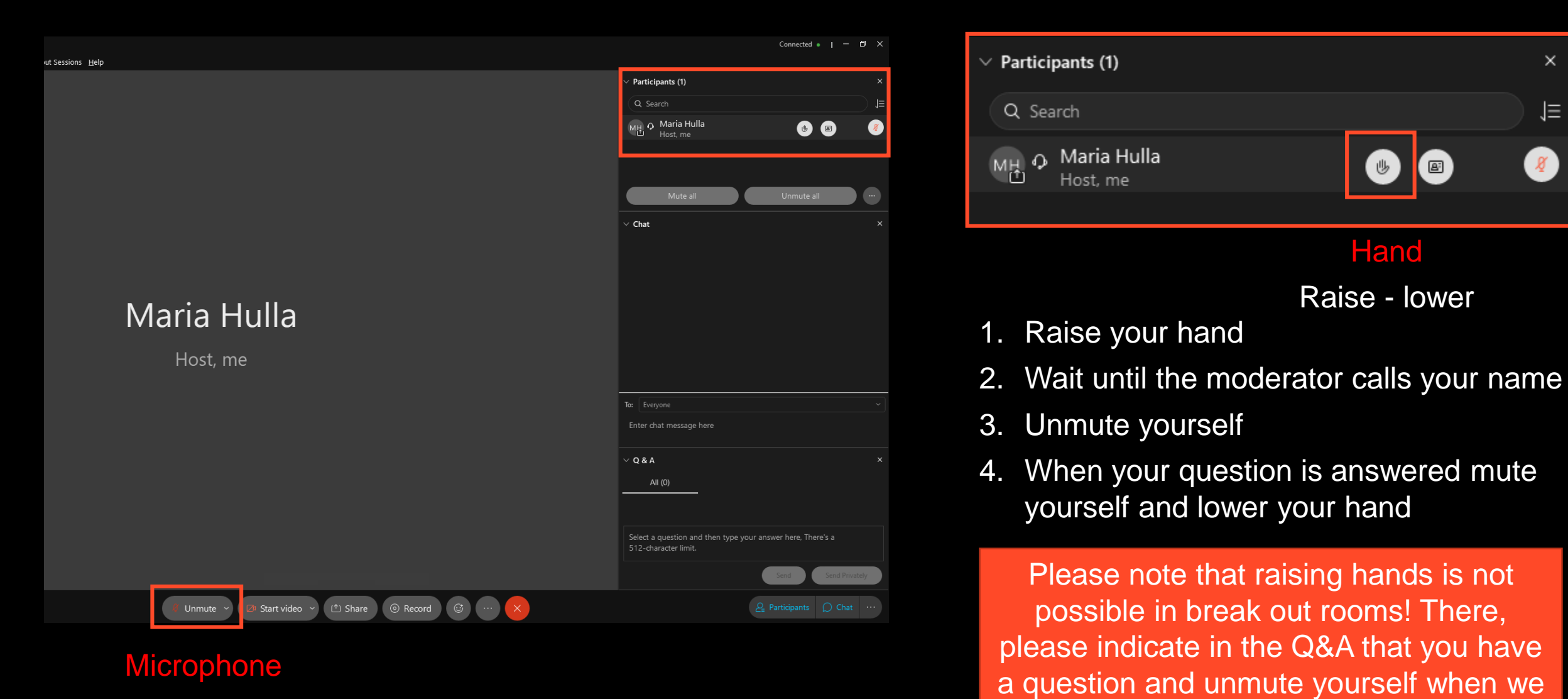

call your name!

Mute - unmute

NNOVATION AND INDUSTRIAL MANAGEMENT UNIV.-PROF. DR. CHRISTIAN RAMSAUER

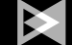

# Ask a question – Q&A

- UNIV.-PROF. DR. CHRISTIAN RAMSAUER

|                                                   | Connected a I — D X                                                             |                                    |
|---------------------------------------------------|---------------------------------------------------------------------------------|------------------------------------|
| ut Sessions <u>H</u> elp                          |                                                                                 |                                    |
|                                                   | $\sim$ Participants (1) $	imes$                                                 | $\vee Q \& A $ ×                   |
|                                                   | Q Search ↓=                                                                     |                                    |
|                                                   | ME O Maria Hulla 🛞 🕲 🖉                                                          | All (0)                            |
|                                                   |                                                                                 |                                    |
|                                                   |                                                                                 |                                    |
|                                                   | Mute all Unmute all ···                                                         |                                    |
|                                                   | ∨ Chat ×                                                                        |                                    |
|                                                   |                                                                                 | This is a question                 |
|                                                   |                                                                                 |                                    |
|                                                   |                                                                                 |                                    |
| Maria Hulla                                       |                                                                                 | Sand Divertely                     |
|                                                   |                                                                                 | Send Hiwately                      |
| Host, me                                          |                                                                                 |                                    |
|                                                   | Ter (European v)                                                                |                                    |
|                                                   | Enter chat message here                                                         | 1 Enable O&A                       |
|                                                   |                                                                                 |                                    |
|                                                   | ~ Q & A ×                                                                       | 2. Choose person you want to ask a |
|                                                   | All (0)                                                                         |                                    |
|                                                   |                                                                                 | question to                        |
|                                                   | Select a question and then type your answer here, There's a 512-character limit |                                    |
|                                                   |                                                                                 | 3. Write question                  |
|                                                   | Send Privately                                                                  |                                    |
| 🦺 Unmute 👻 😰 Start video 👻 🖆 Share 💿 Record 😅 … 🗙 |                                                                                 |                                    |
|                                                   |                                                                                 |                                    |
|                                                   | $\mathcal{P}$ Participants $\bigcirc$ Chat $\cdots$                             |                                    |
|                                                   |                                                                                 |                                    |
|                                                   |                                                                                 |                                    |
|                                                   | Enable Q&A                                                                      |                                    |
| INNOVATION AND INDUSTRIAL MANAGEMENT              |                                                                                 |                                    |

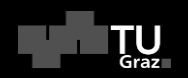

# Wonder

Graz Unversity of Technology CLF 2021

### **Start Wonder**

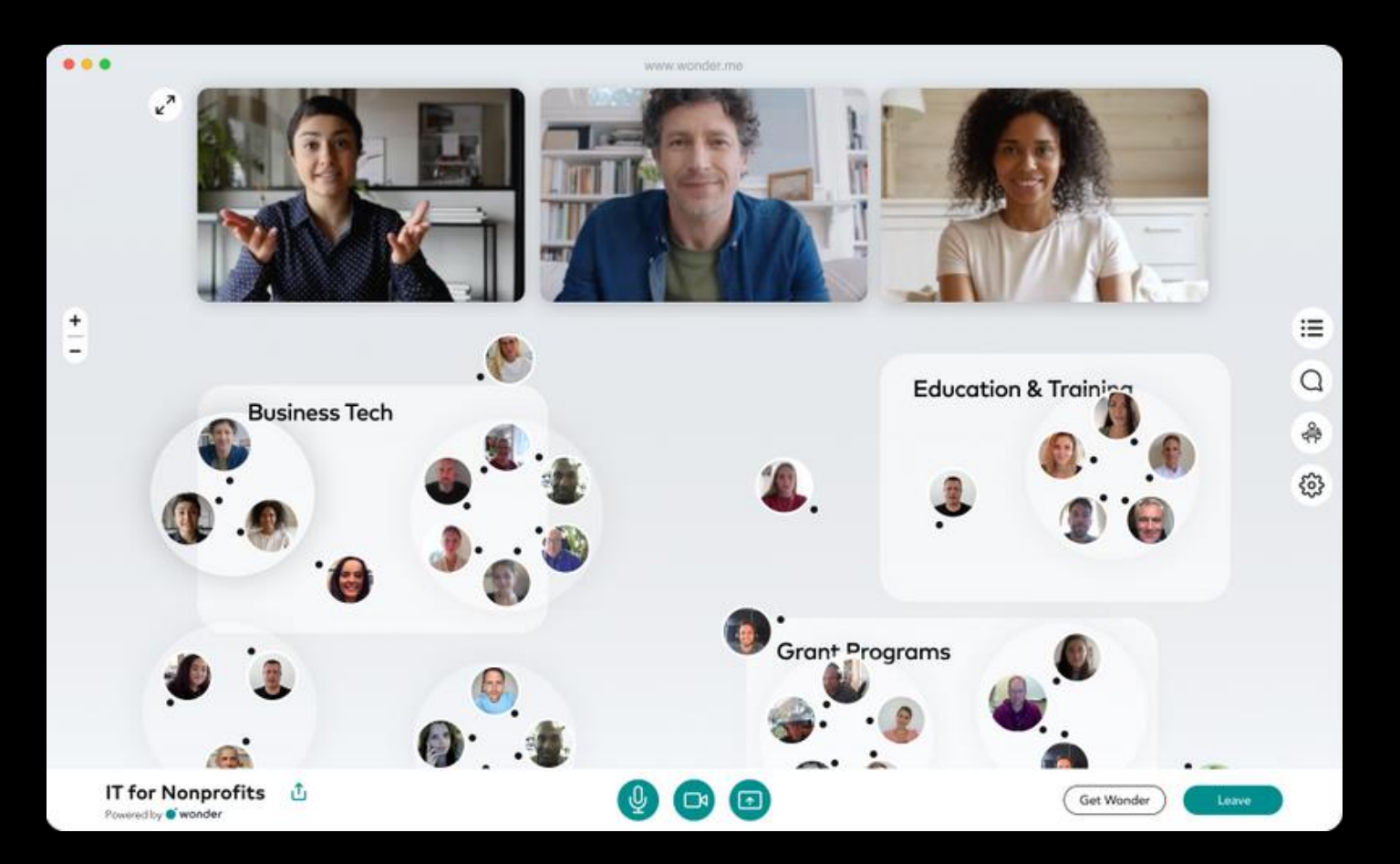

- 1. Click the room link (see e-mail)
- 2. Verify the camera/microphone access
- 3. Enter your name & take a picture

INNOVATION AND INDUSTRIAL MANAGEMENT UNIV.-PROF. DR. CHRISTIAN RAMSAUER

### **Start a chat - Wonder**

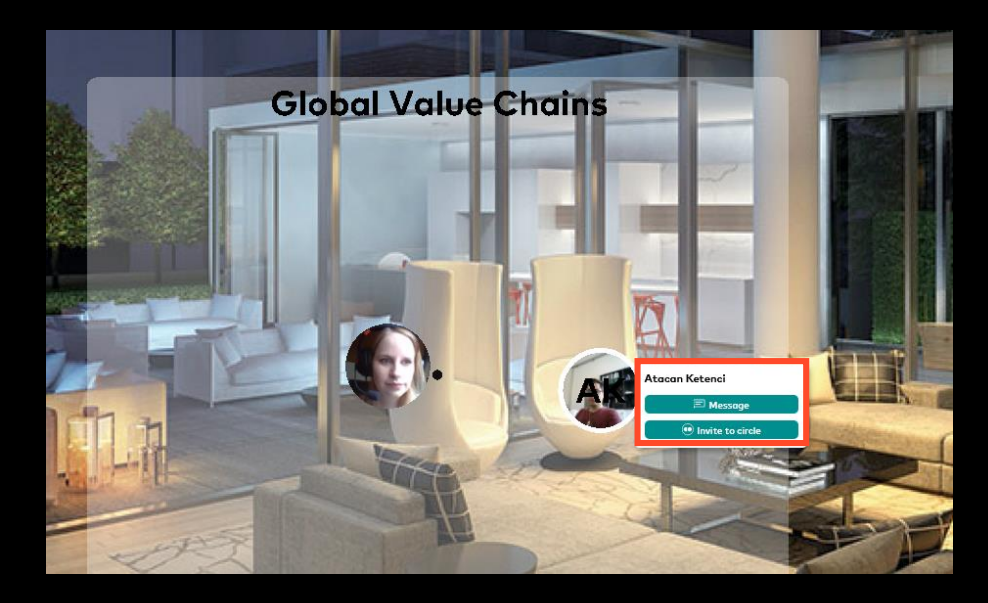

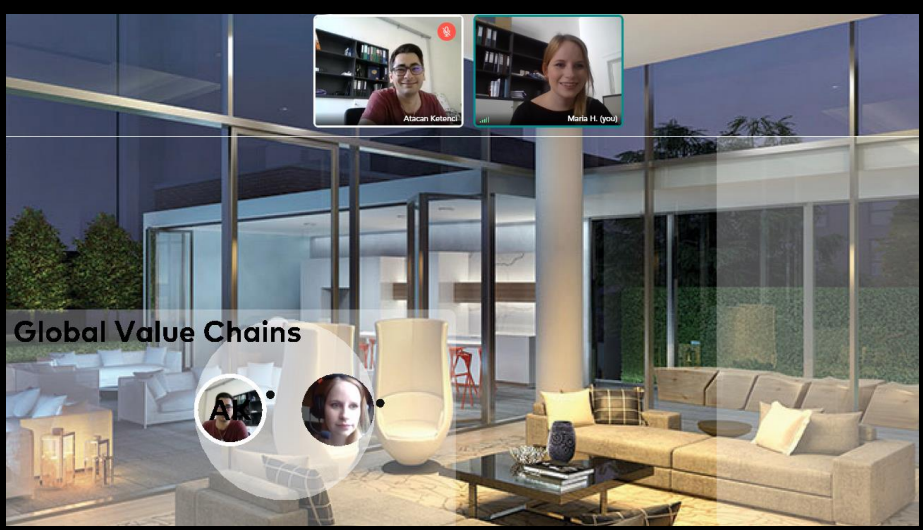

- 1. Move your Avatar by click & hold with your mouse
- 2. Go near to a circle or another Avatar and a videoconference will start

or

Click on a person to invite him/her to a circle or message him/her

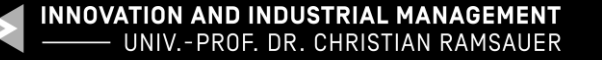